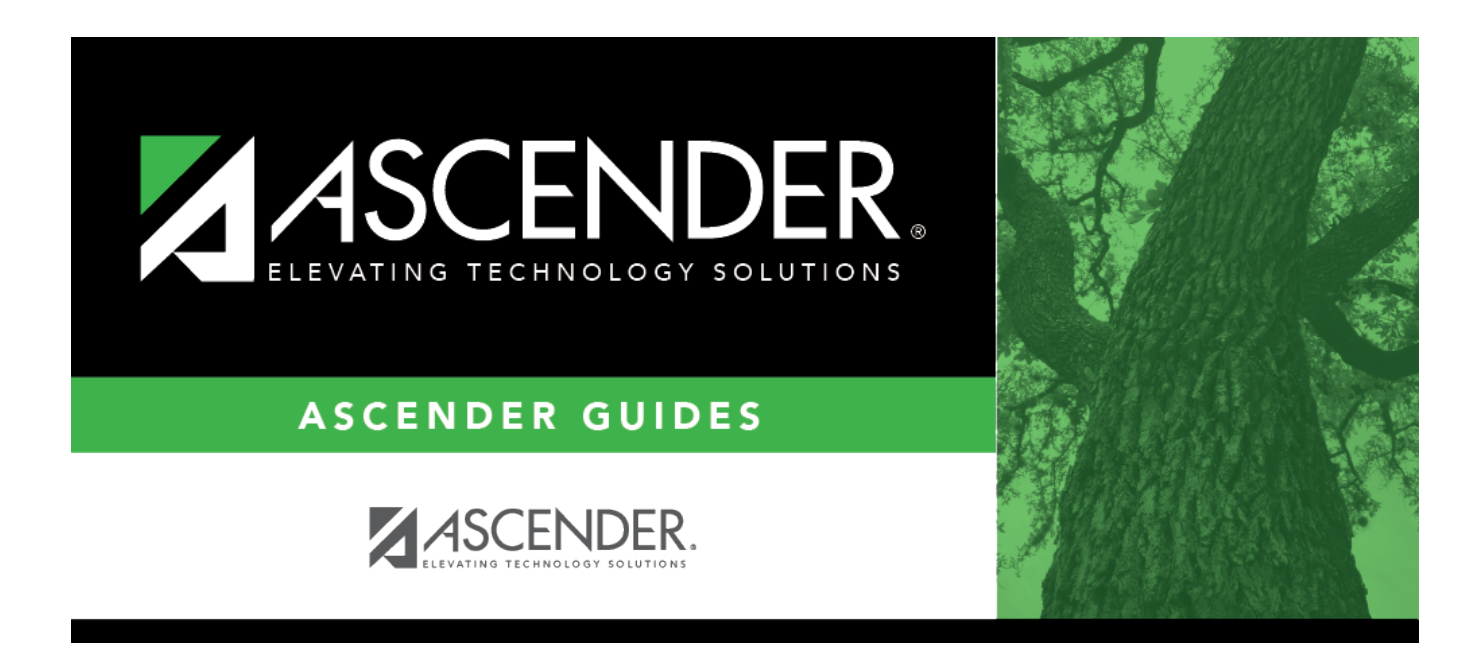

# **Industry Certification (Fall)**

i

### **Table of Contents**

| Industry Certification (Fall) | · | 1 |
|-------------------------------|---|---|
|                               |   | - |

## Industry Certification (Fall)

#### State Reporting > Maintenance > Fall > Student > Industry Cert

Update data for the *StudentExtension* complex types as needed.

The *SchoolLeaverExtension* complex represents student leavers in grade levels 7-12 during the prior school year.

#### Cross reference for Student Industry Cert tab:

| Graduation F<br>graduation pla                                                                                       | Plan > Maintenance > Student > Individual Maintenance ><br>an)            | <b>PGP</b> (if student has a                |
|----------------------------------------------------------------------------------------------------|---------------------------------------------------------------------------|---------------------------------------------|
| Certification                                                                                                    | POST-SECONDARY-CERTIFICATION-LICENSURE-CODE (E1640)<br>(Code table: C214) | Industry<br>Credentials or<br>Certification |
| <b>Registration &gt; Maintenance &gt; Student Enrollment &gt; Demo3</b> (if student does not have a graduation plan) |                                                                           |                                             |
| Certification                                                                                                    | POST-SECONDARY-CERTIFICATION-LICENSURE-CODE (E1640)<br>(Code table: C214) | Industry<br>Certification 1-15              |

#### Modify a record:

#### Select a student

To retrieve a student's records, select the student in one of the following ways:

| Stu ID                    | Begin typing the student ID. As you begin typing the student ID, a drop-down list<br>displays students whose ID matches the numbers you have typed. The drop-down list<br>displays the students' full name and grade level. From the drop-down list you can<br>select the student.                                                                                                    |
|---------------------------|----------------------------------------------------------------------------------------------------|
| Stu Name                  | <ul> <li>Begin typing the student's name in one of the following formats:</li> <li>Last name, comma, first name</li> <li>Last name initial, comma, first name initial</li> <li>As you begin typing the name, a drop-down list displays students whose names match the letters you have typed. The drop-down list also displays student IDs, and grade levels. From the drop-down list you can select the student.</li> </ul> |
| Texas<br>Unique Stu<br>ID | Begin typing the student's Texas Unique Student ID. As you begin typing the ID, a<br>drop-down list displays students whose ID matches the numbers you have typed. The<br>drop-down list also displays student's last name, first name, middle name, and grade<br>level. From the drop-down list you can select the student.                                                                                                 |
| Directory                 | Click <b>Directory</b> to select a student from the directory.                                                                                                    |

#### Click **+Add**.

| Certification      | POST-SECONDARY-CERTIFICATION-LICENSURE-CODE (E1640) (Code Table: C214)                                                                                      |
|--------------------|----------------------------------------------------------------------------------------------------|
|                    | Select any nationally or internationally recognized business or industry certification or license earned by the student.                                    |
|                    | <b>NOTE</b> : More than one row with the same Certification may be added as long as the <b>Date Earned</b> dates are different.                             |
| <b>Date Earned</b> | Enter the date on which the student earned the certification.                                                                                               |
| Result             | Use the drop-down menu to indicate the result of a state, nationally, or internationally recognized industry-based certification exam taken by a student.   |
|                    | TWEDS Data Element: POST-SECONDARY-CERTIFICATION-LICENSURE-RESULT E1733                                                                                     |
| Exam Fee           | Enter the exam fee amount. This fee identifies the amount of money that was paid by the local education agency for a student's industry certification exam. |
|                    | TWEDS Data Element: IBC-EXAM-FEE-AMOUNT (E1654)                                                                                                    |
| Vendor Nbr         | Use the drop-down menu to select the vendor. This field identifies the organization or company that offered the service.                                    |
|                    | TWEDS Data Element: IBC-VENDOR-CODE (E1655)                                                                                                    |
| Ŵ                  | Delete a row.                                                                                                    |
|                    | Click 🔟 to delete a row. The row is shaded red to indicate that it will be deleted when the record is saved.                                                |
|                    | Click Save.                                                                                                    |

🗆 Click **Save**.

### Other functions and features:

| Add | Add a studer<br>Click to add<br>Manual entry<br>State Report<br>student reco<br>State Stu<br>ID         | nt.<br>a student who d<br>y of a student is<br>ing only. Most d<br>rd in ASCENDER<br>This field is red<br>Otherwise, the<br>• The first chai<br>• The first thre<br>• The middle d<br>• The last four<br>• The number | oes not already exist in ASCENDER Stat<br>rare and generally only needed when a<br>istricts extract the data from ASCENDER<br>State Reporting, you should also updat<br>quired only if you are adding a new stud-<br>ID is extracted from Registration and ne<br>racter must start with S or 0-8.<br>The characters cannot be 000, 666, or 900<br>ligits (4th and 5th digit) cannot be 00.<br>digits cannot be 0000.<br>cannot be 123456789, 219099999, or 0 | e Reporting tables.<br>district is using ASCENDER<br>8. If you add or modify a<br>e in ASCENDER (live).<br>ent in State Reporting.<br>ot editable.<br>0-999. |
|-----|----------------------------------------------------------------------------------------------------|----------------------------------------------------------------------------------------------------|----------------------------------------------------------------------------------------------------|----------------------------------------------------------------------------------------------------|
|     | The following                                                                                           | g fields are requ                                                                                                    | Ired:                                                                                                    |                                                                                                    |
|     | Fall                                                                                                    |                                                                                                    | Summer                                                                                                    | Extended                                                                                                    |
|     | State Stu I<br>First Name<br>Last Name<br>Sex<br>Date of Bir<br>Grade Leve<br>At least one<br>selected. | D<br>th<br>el<br>race must be<br>Student ID                                                                                                    | •<br>State Stu ID<br>First Name<br>•<br>Last Name<br>•<br>Sex<br>•<br>Date of Birth<br>•<br>Grade<br>•<br>At least one race must be selected.<br>•<br>TX Unique Student ID<br>•<br>Attribution Code<br>•<br>Economic Disadvantage                                                                                                    | •<br>State Stu ID<br>•<br>First Name<br>•<br>Last Name<br>•<br>Sex<br>•<br>Date of Birth<br>•<br>Grade Level                                                 |
|     | •                                                                                                    |                                                                                                    | Asylee/Refugee                                                                                                    | At least one race must                                                                                                    |
|     | Attribution<br>•<br>Economic I<br>•<br>Homeless S                                                       | Code<br>Disadvantage<br>Status                                                                                                    | •<br>As of Status<br>•<br>Campus<br>•<br>Foundation Coursework                                                                                                    | be selected.<br>•<br>TX Unique Student ID<br>•<br>Foster Care                                                                                                |
|     | Asylee/Refugee<br>•<br>As of Status                                                                     |                                                                                                    | •<br>Unaccompanied Youth Status (if<br>Homeless Status is not 0)<br>•<br>Career and Technical Ed                                                                                                    |                                                                                                    |
|     |                                                                                                    |                                                                                                    | •<br>Foster Care<br>•<br>Military Connected                                                                                                    |                                                                                                    |
|     | Click Save.                                                                                             |                                                                                                    |                                                                                                    |                                                                                                    |

Click Save.

| Delete           | Delete all of the student's records.<br>Click <b>Delete</b> to delete all of the student's records. A confirmation message is displayed.                                                                                     |
|------------------|----------------------------------------------------------------------------------------------------|
|                  | Click <b>OK</b> to continue. Otherwise, click <b>Cancel</b> .                                                                                                    |
| Change ID        | Change the student's ID.<br>The <b>Change ID</b> button is disabled until a student is retrieved on the page.<br>Retrieve a student, and click <b>Change ID</b> . The <b>Change Student ID</b> section is displayed at the   |
|                  | top of the page.<br>In the <b>New Student ID</b> field, type a valid social security number that you would like to<br>change the existing ID to, and then click <b>Submit</b> .                                              |
|                  | The <b>Change Student ID</b> dialog box is displayed prompting you to review the change ID request information and accept the information if it is correct.<br>Click <b>OK</b> to continue. Otherwise, click <b>Cancel</b> . |
| Prev and<br>Next | Scroll through students.<br>Once a student is retrieved, click <b>Prev</b> or <b>Next</b> to scroll to the previous or next student<br>alphabetically.                                                                       |

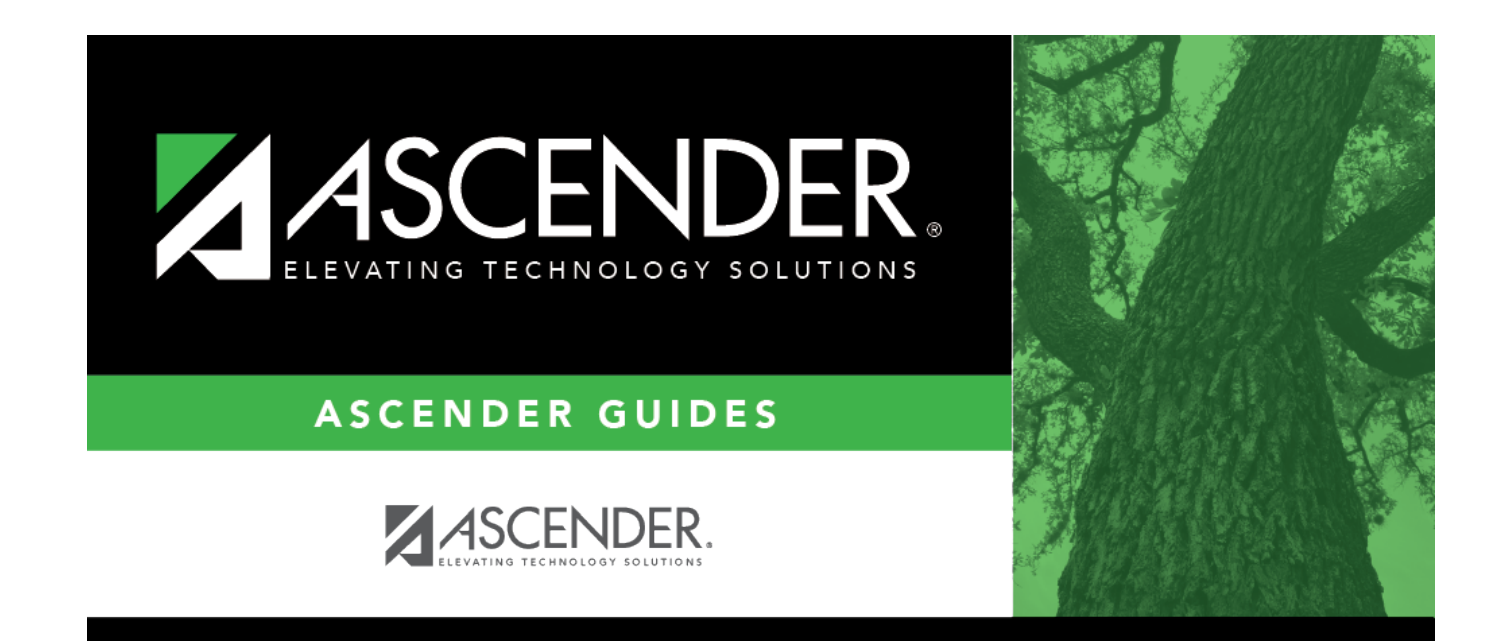

### **Back Cover**